# **CONTROL** Student Mobile App Manual

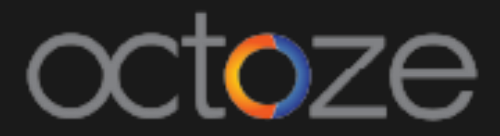

## Student Mobile App Manual

Parents/Students have access to the Student's Digital Record in their MyCamu Application. Attendance, Homework, Teaching Plans & Content, Timetable, Messages, Examination Schedules, Report cards, Feedback, Billing and Enrolment. Alert messages such as General Announcements and Assignment Notifications are available in Web Application and Android Mobile App.

## MyCamu Sign up/Register using Mobile App:

1. Download the 'MyCamu - Students & Parents' app

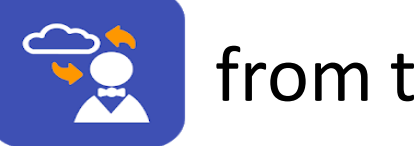

2. Open MyCamu from your mobile.

## camû

from the Google Play Store.

|              | 👻 📕 💄 11:08 AM   |  |  |
|--------------|------------------|--|--|
| my@a         | SETTINGS         |  |  |
| SIGN IN      | REGISTER         |  |  |
| Email        |                  |  |  |
| Password     |                  |  |  |
| SIGN IN      |                  |  |  |
|              | Forgot Password? |  |  |
| Facing any i | ssues?           |  |  |

- > Once the app is launched, tap on the Settings at the top right corner.
- Under Settings, enter the Domain as http://www.mycamu.com and click on OK
- > To Register for the first time, tap on the Register option .

| SETTINGS <b>MYO M</b> |          |  |
|-----------------------|----------|--|
| SIGN IN               | REGISTER |  |
| Ostudent ○ Pare       | nt       |  |
| Student Pin           |          |  |
|                       |          |  |
| Your Name             |          |  |
|                       |          |  |

Email

To Register, tap on the Student option as shown in the image.

- > Type your Student Pin. Student Pin will be provided by the Institute.
- > Type your Full Name
- > Type your Email ID

| In the second second |                   |  |  |
|----------------------------------------------------------------------------------------------------|-------------------|--|--|
| SIGN IN                                                                                                    | REGISTER          |  |  |
| Email                                                                                                    |                   |  |  |
| Password                                                                                                    |                   |  |  |
| Confirm Passwo                                                                                                    | ord               |  |  |
| I accept the terr                                                                                                    | ns and conditions |  |  |
| REGISTER                                                                                                    |                   |  |  |

- > Type your desired password in the Password Field.
- > Type password in the Confirm Password field
- Click on the I accept terms check box and click on the Register button.

## *MyCamu Sign in using Mobile App:*

Once register into the MyCamu app, you can Sign in to the MyCamu using the Username and Password created. The Sign in page will display as below:

| -         | 💎 🖌 💄 12:32 PM   |  |
|-----------|------------------|--|
| SETTINGS  |                  |  |
| SIGN IN   | REGISTER         |  |
| Email     |                  |  |
| Password  |                  |  |
| SIGN IN   |                  |  |
|           | Forgot Password? |  |
| Facing ar | ny issues?       |  |

- Type your Email address. Your Email address will be your Username.
- Type your Password and tap on Sign in to proceed.

## Once you successfully logged in to the MyCamu student app, the launch screen will looks like below :

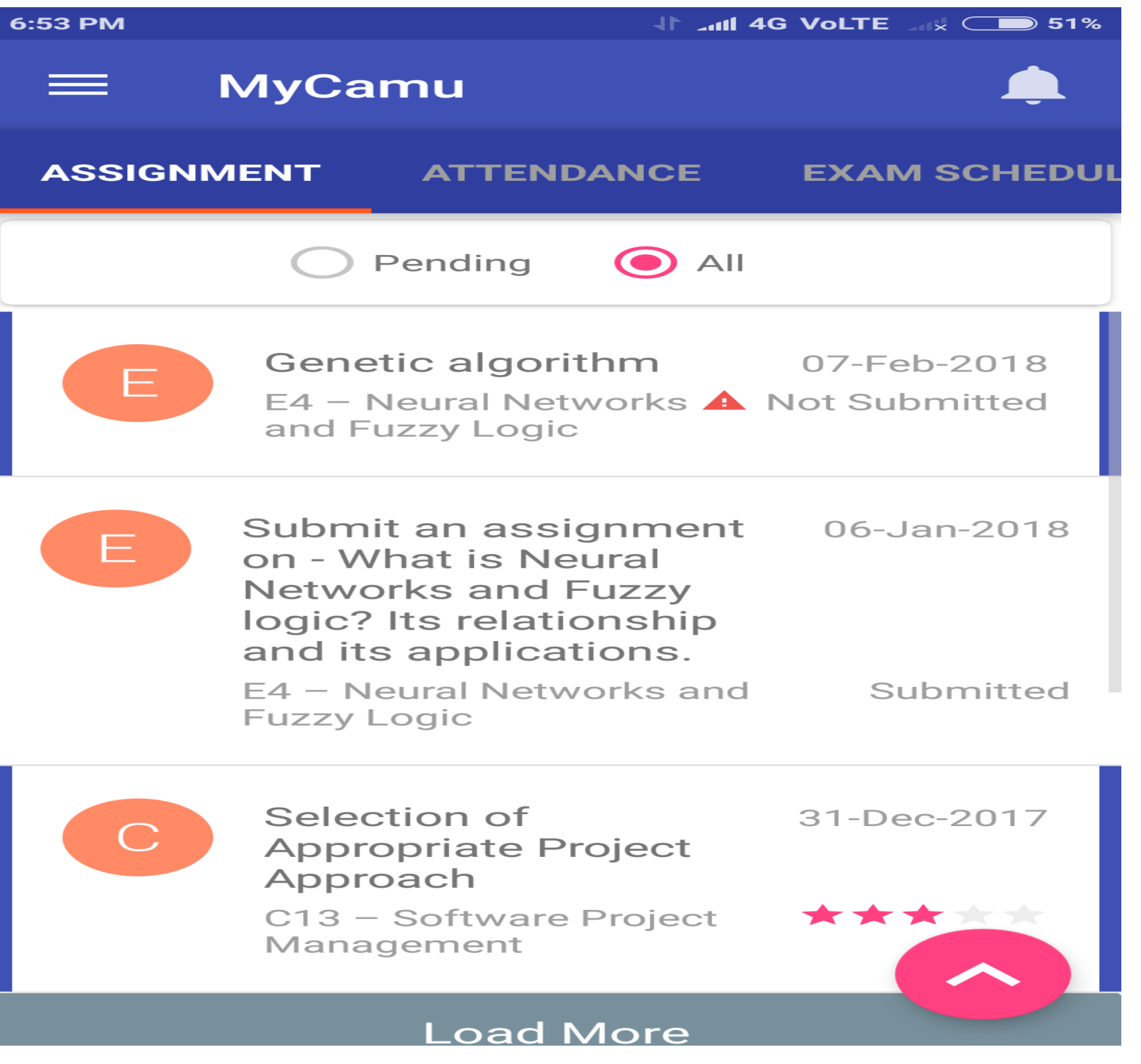

The app logs in default with the Assignment screen where the issued assignments will be listed. The Student's profile can be accessed by tapping the Menu button (button with three lines):

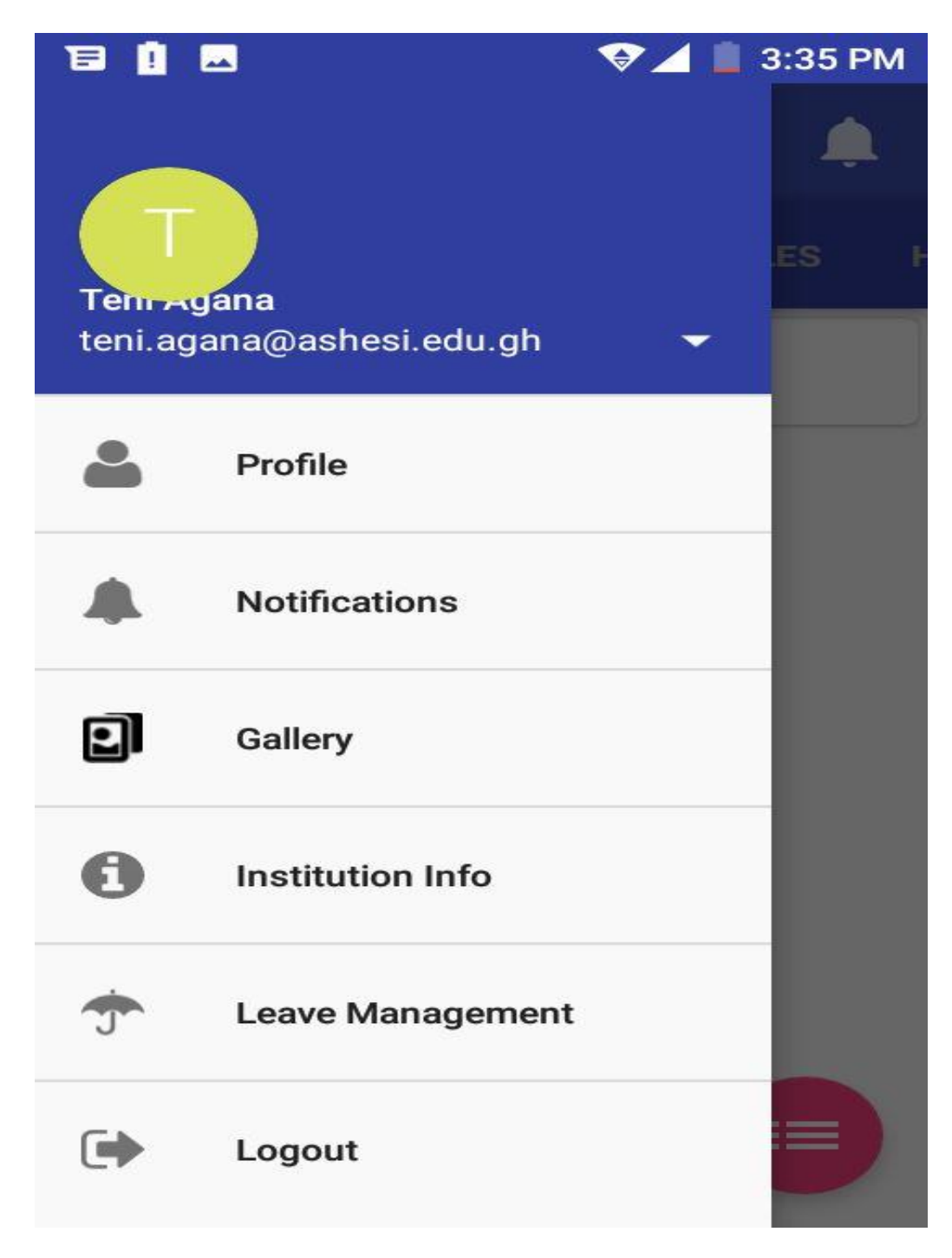

## Students can edit only the information underlined in red.

| 46 <b>111 1</b> 5      | 10:12 AM        | الله 🖘 🖘 الله       |  |  |
|------------------------|-----------------|---------------------|--|--|
|                        |                 |                     |  |  |
| Sutterstock.com . Snar |                 |                     |  |  |
| Abinayasiva            |                 |                     |  |  |
| Bachelor               | of Engineering, | Sem 4, A            |  |  |
| Admission No.          |                 | Roll No.            |  |  |
| 561774                 |                 | 13D02_Abi           |  |  |
| Personal Deta          | ils             |                     |  |  |
| Father's Name          | : Anar          | nd.R, Manager(SRS   |  |  |
| Mother's Name          | Freig           | ht MGMT Ltd.)       |  |  |
| Date Of Birth          | Unkr<br>:       | iown                |  |  |
| Blood Group            | : <u>01-J</u>   | an-1970             |  |  |
| Community              | :               |                     |  |  |
| Religion               | : Hind          | u                   |  |  |
| Contact Details        | 5               |                     |  |  |
| Phone No.              | : 8939          | 266707              |  |  |
| Mobile No.             |                 |                     |  |  |
| Email Id               | : vigne         | eshwaran.p@octoze.c |  |  |
| Address                |                 |                     |  |  |
| Unknown                |                 |                     |  |  |
| Unknown                |                 |                     |  |  |

- **Student Name**
- II. Student Date of Birth (DOB)
- III. Student's Phone/Mobile no.
- IV. Student's Email Address
- V. Student's Address Information

Students are able to edit the following fields:

Gallery – The Events images uploaded if any in Camu portal will display here.

Institution Info – Institution's basic information will be listed here.

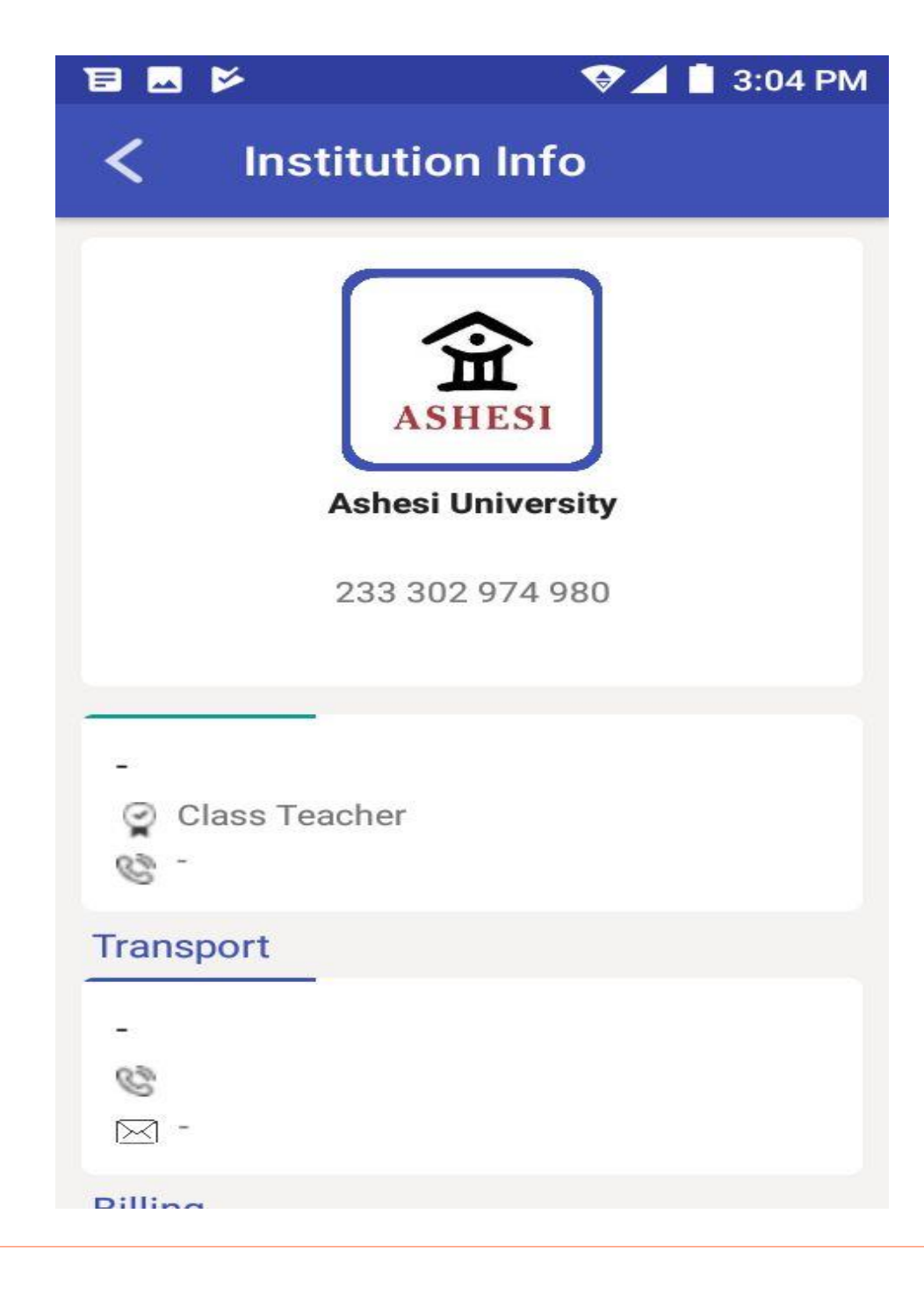

## Leave Management:

Students can raise their leave requests through MyCamu mobile app. The concerned staff will Approve/reject the students leave requests made.

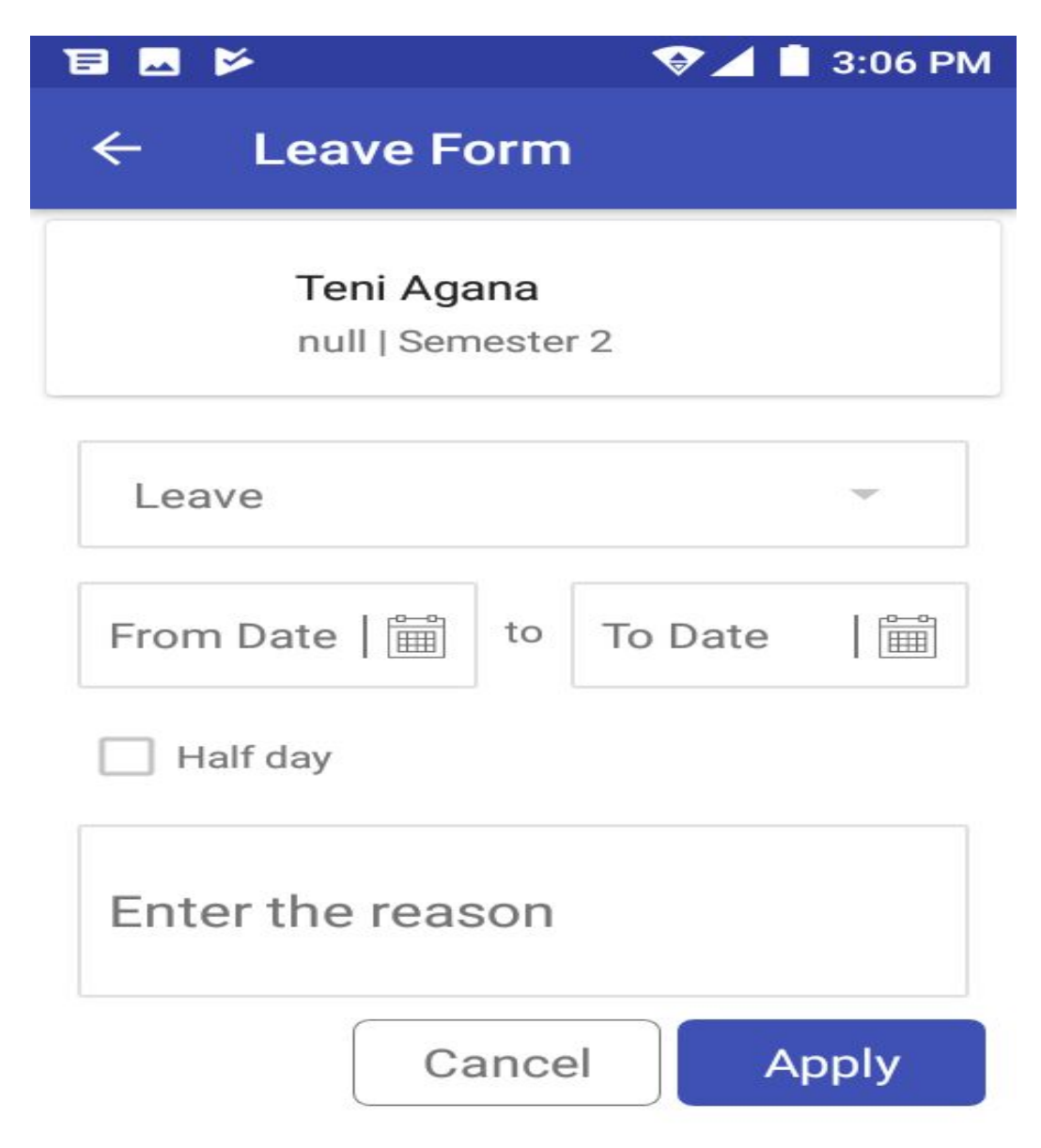

## Assignments:

The Students can access the issued Assignments by tapping the Assignment option. Tapping the option

will display like below:

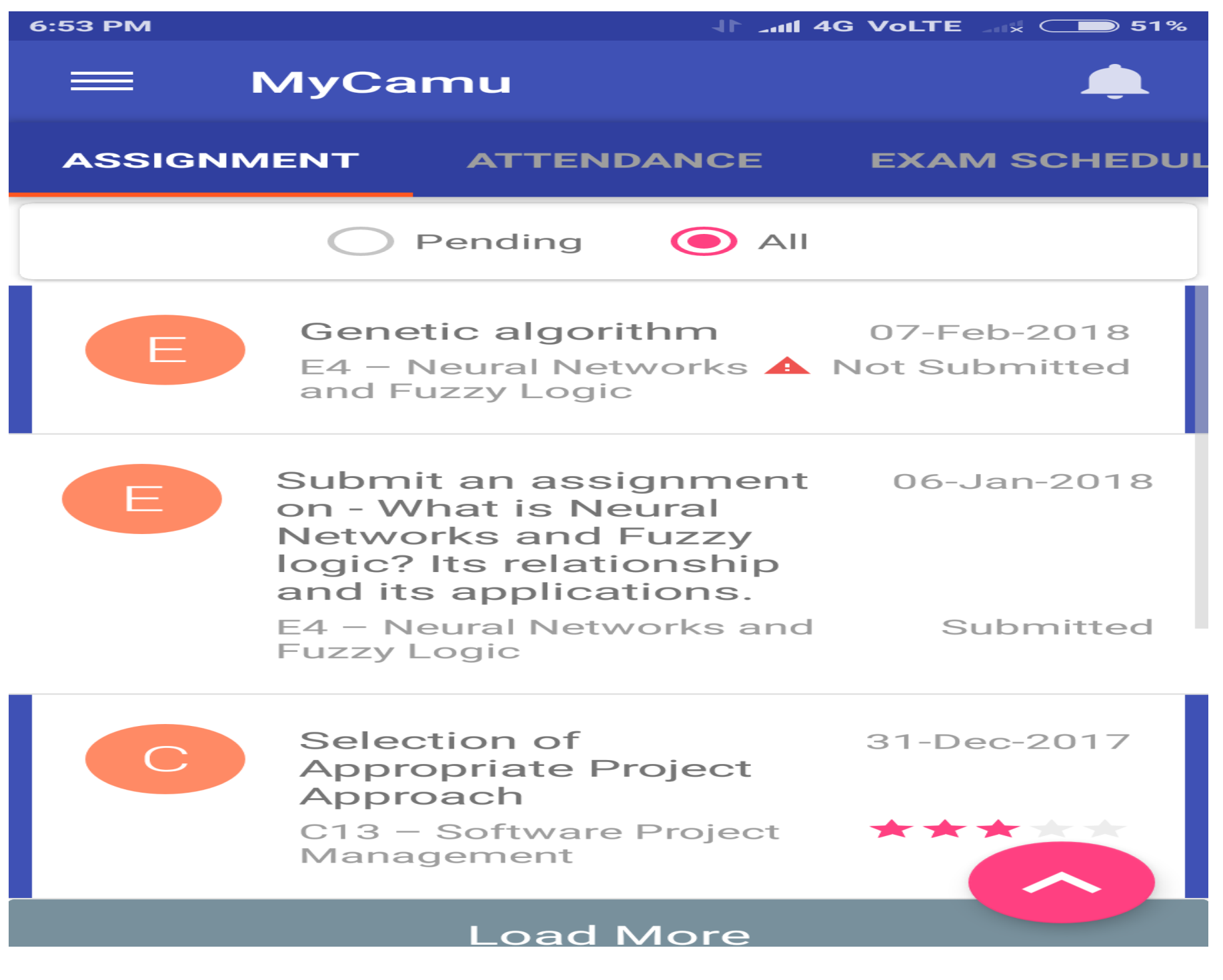

Students can view the selected assignment and can submit their assignments as an attachment like below:

Student's completed assignment can be attached by tapping the Attachment option (Coloured in Pink)

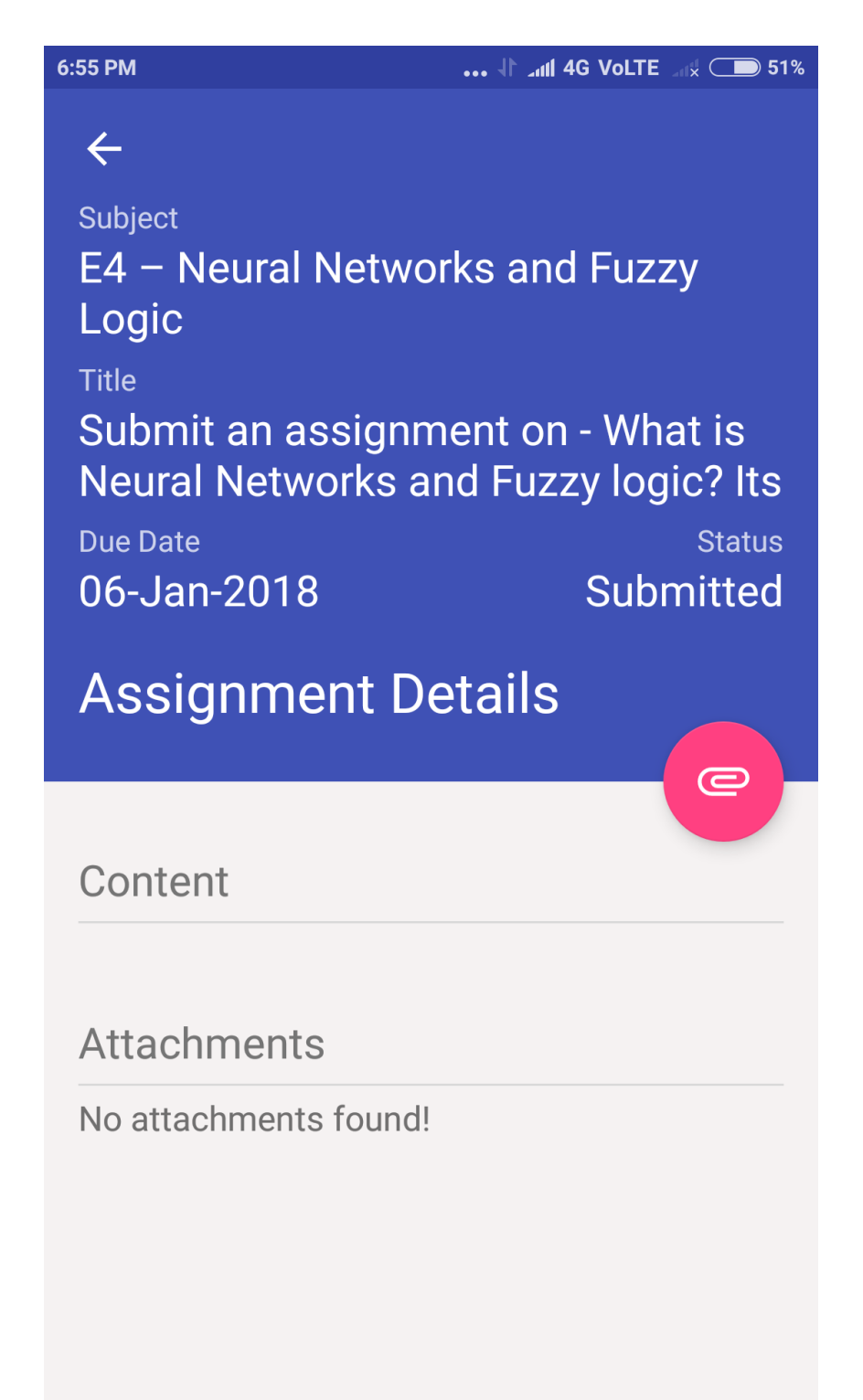

## Attendance:

The Students can view their attendance details under the 'Attendance' option. The sample screens of Students attendance will look like below:

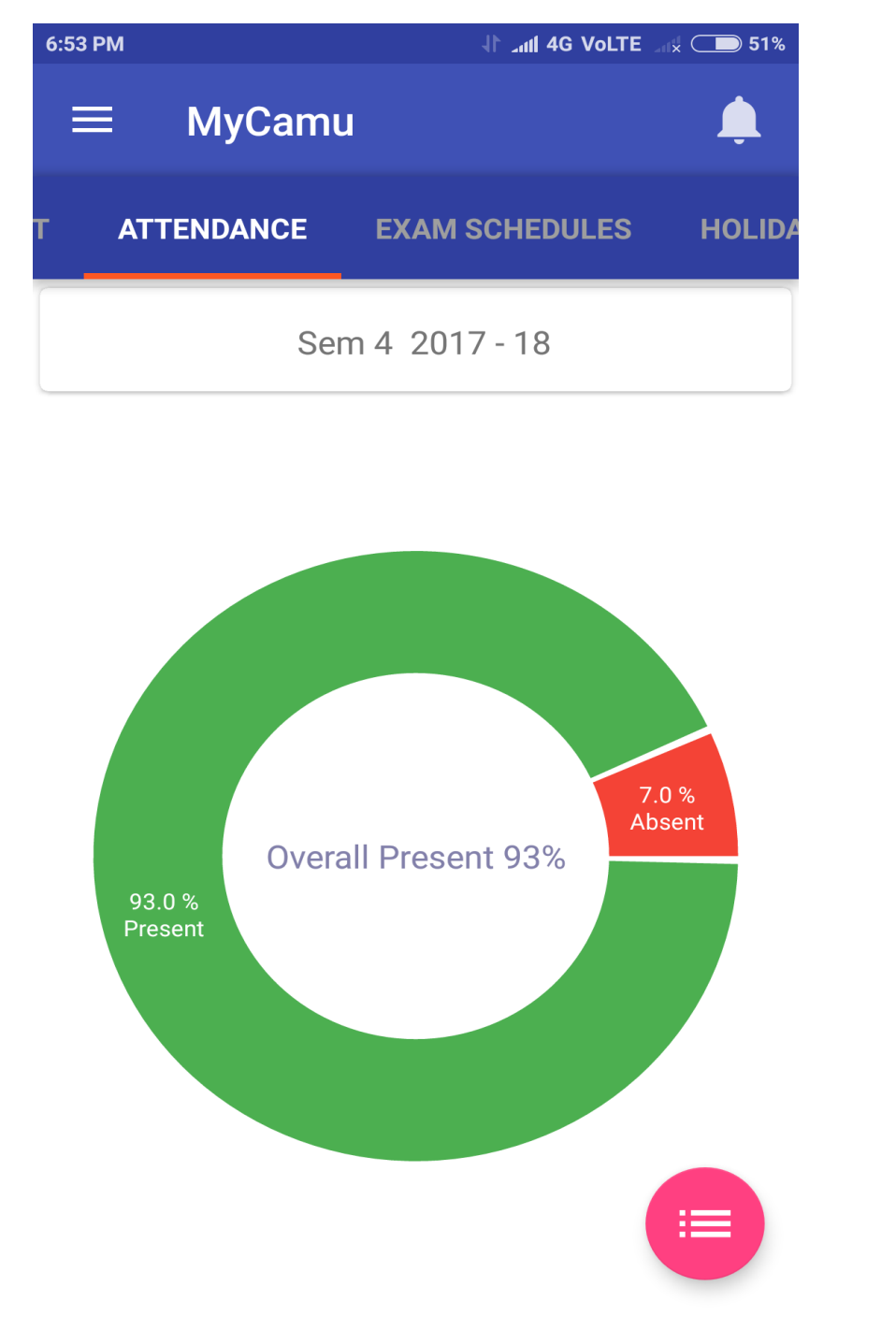

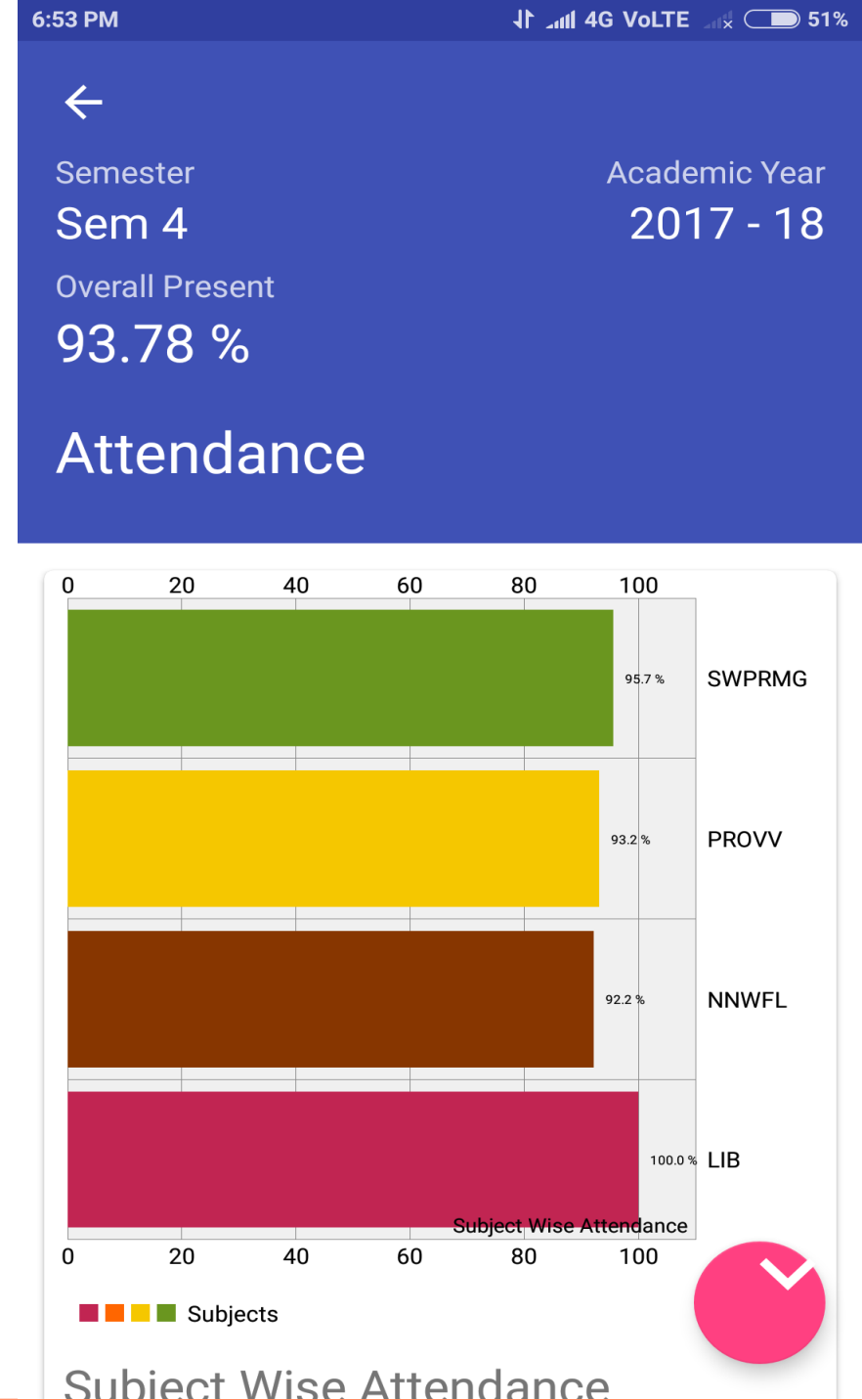

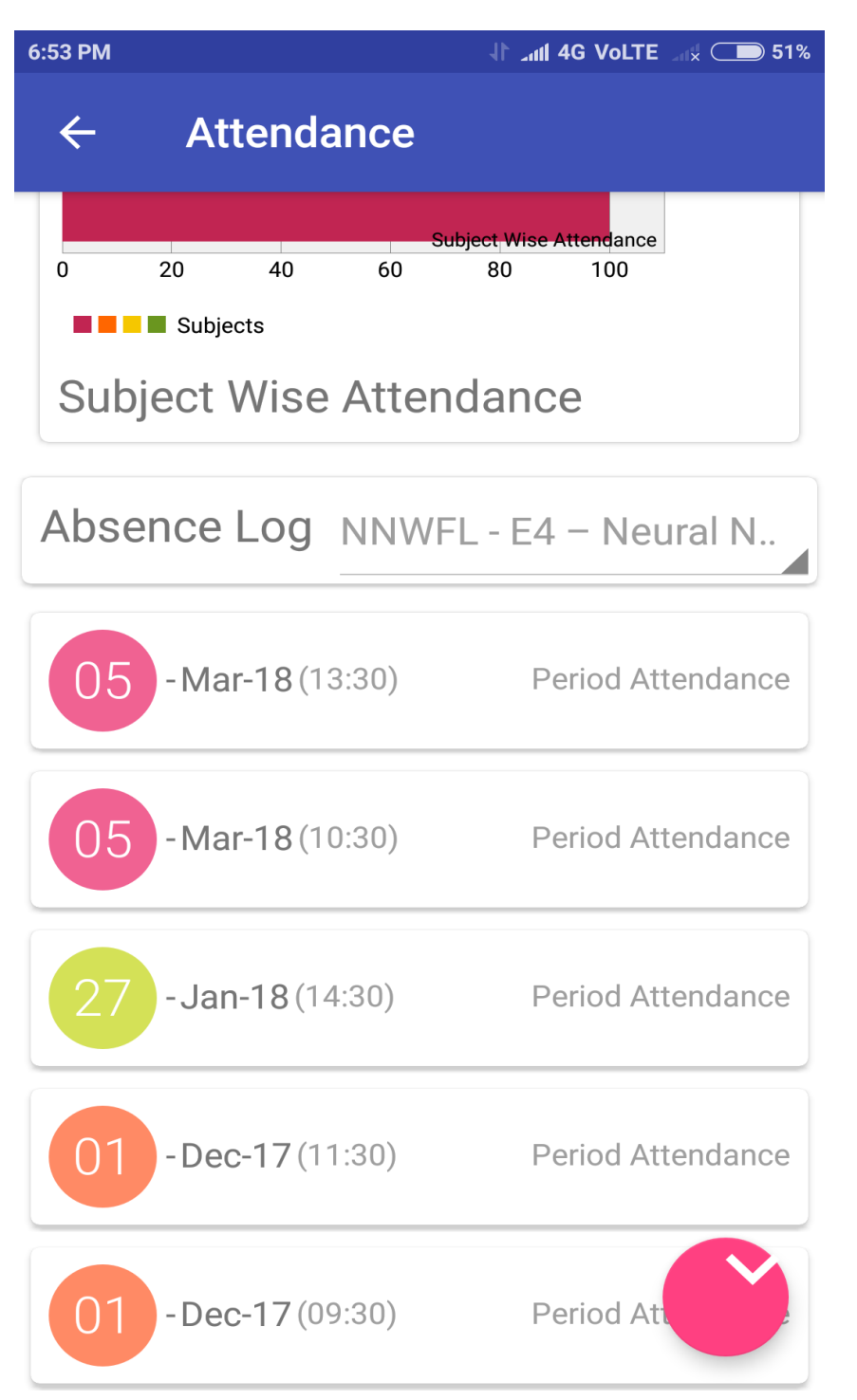

## **Exam Schedules:**

The Examination scheduled for the current semester will be displayed under the option 'Exam Schedules'

- Upcoming Will display the upcoming exams scheduled ۲
- All Will display all the examinations scheduled for the current • semester

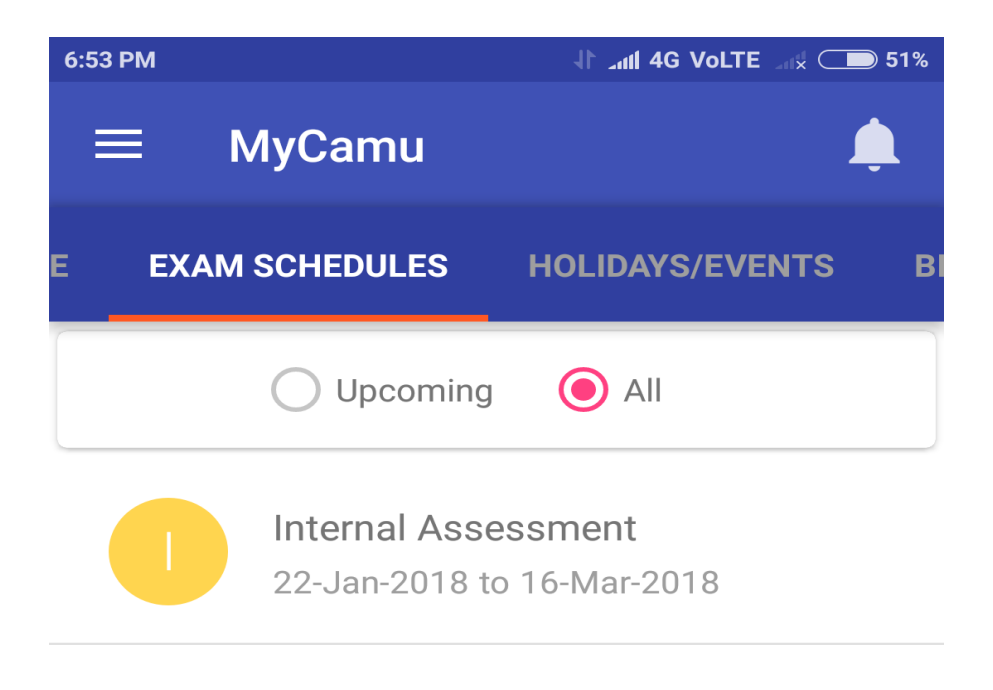

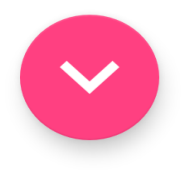

## Holidays/Events:

Students can view their Holidays/Events and Calendar for the current Academic year will be displayed under the option Holidays/Events.

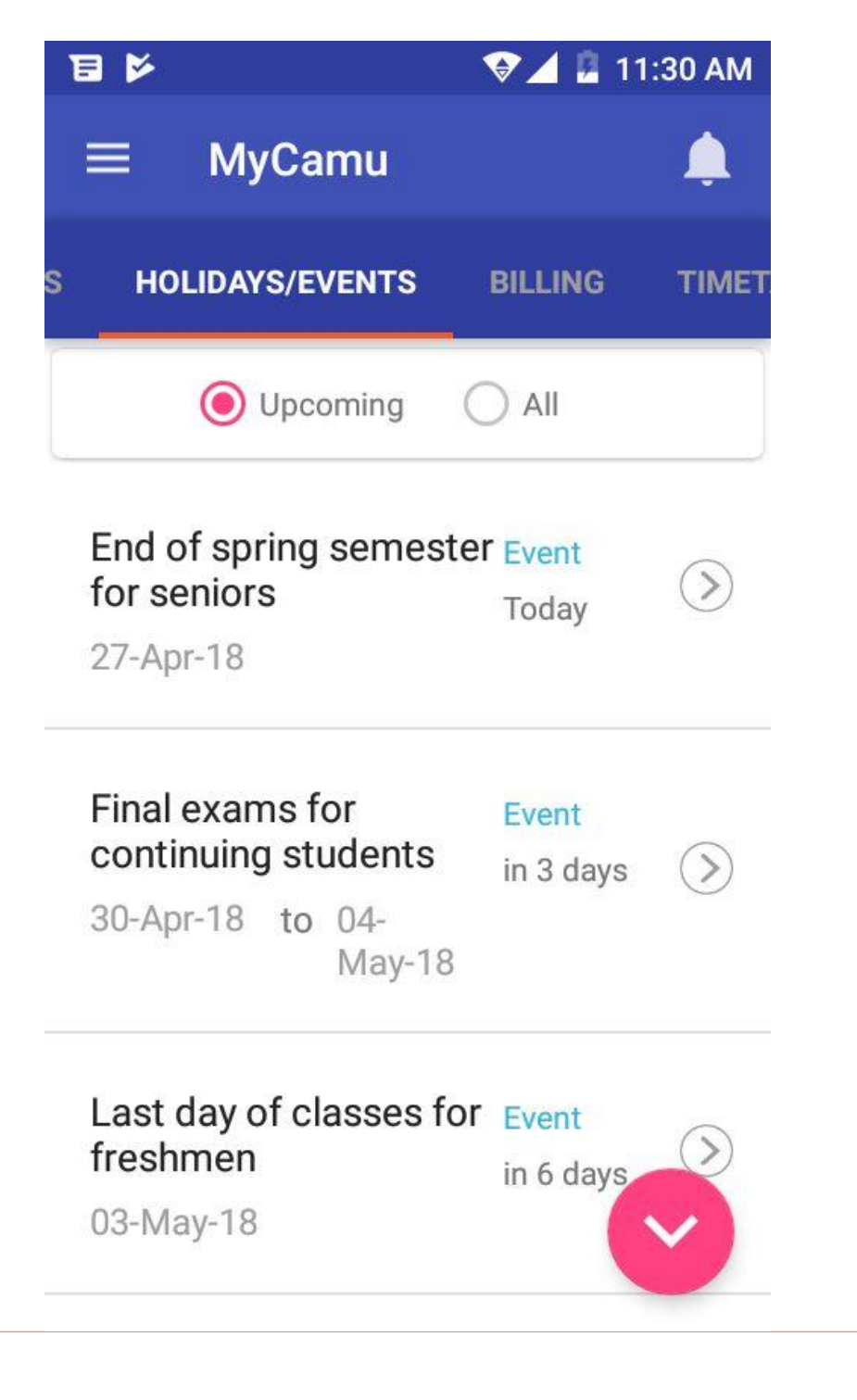

Upcoming – Will display the Holidays/Events happening on the future

All – Will display all the Holidays/Events for the current academic year

## Timetables:

Students can view their scheduled timetables by tapping the Timetables screen.

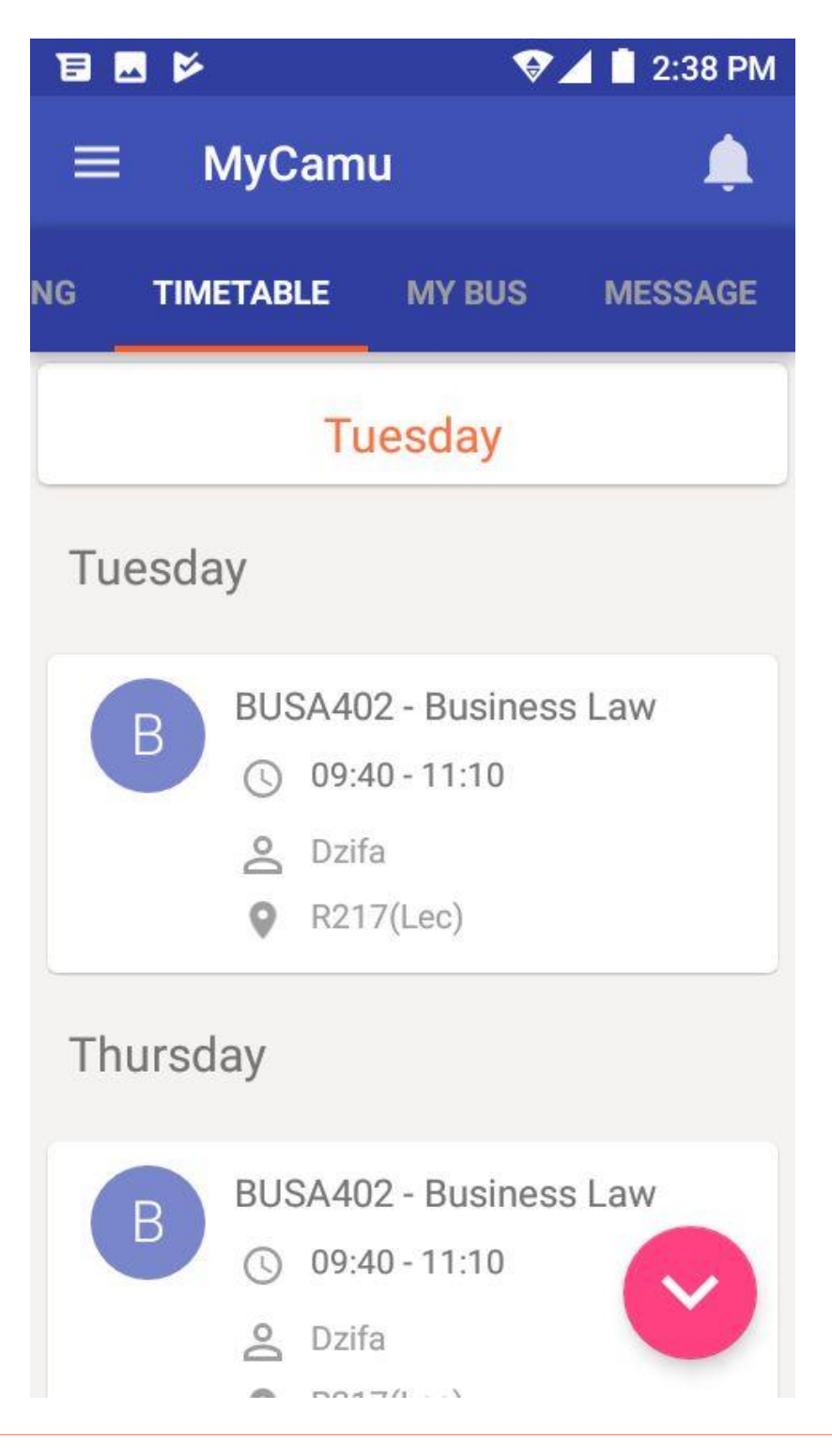

## Messages:

The messages/communications if any sent from the institution can be accessed by tapping the option Messages.

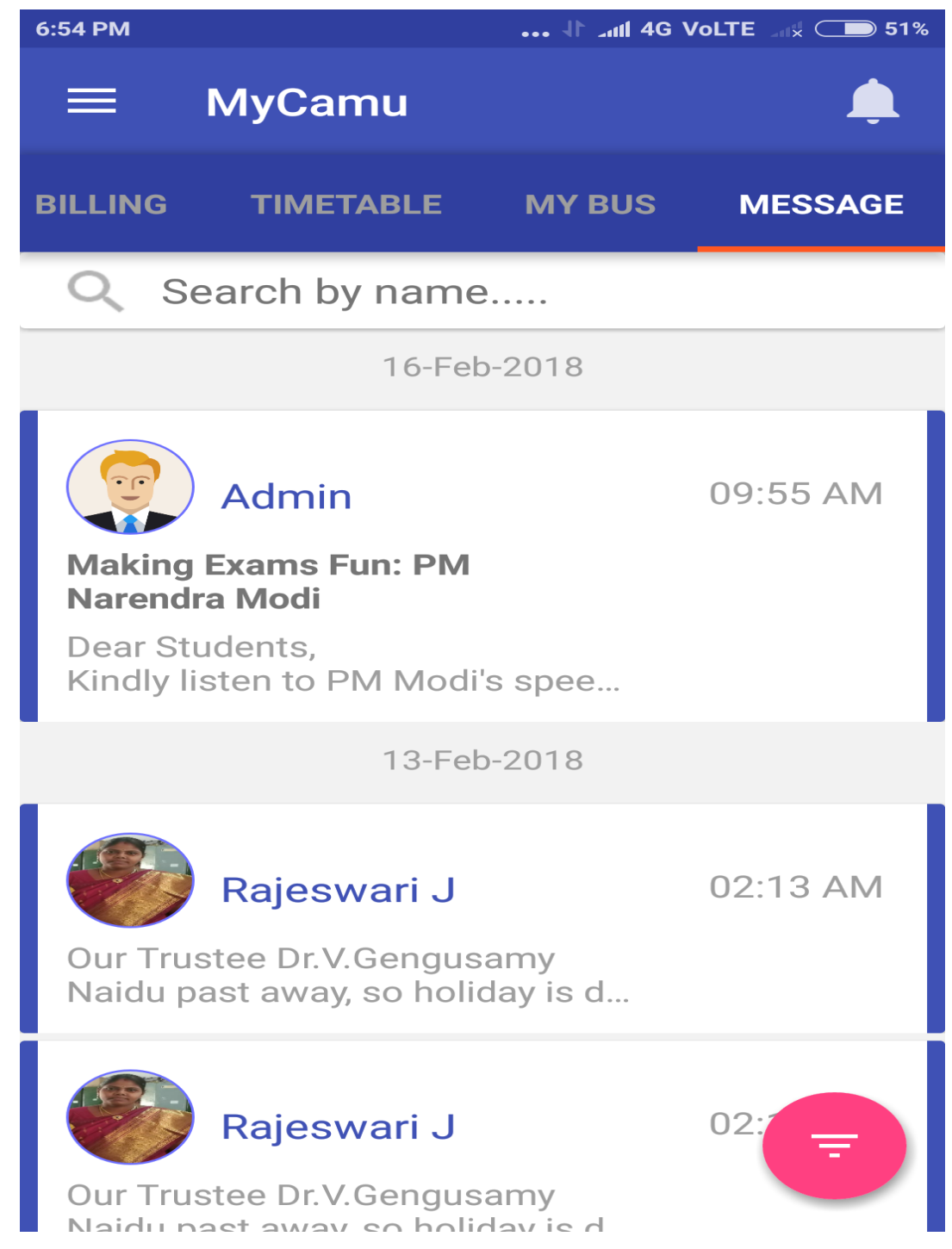

Thank You.

## Camû